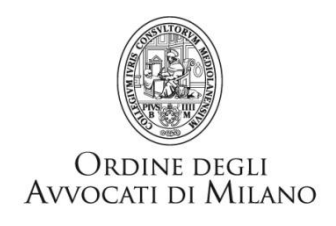

RICERCA CON MODALITA' TELEMATICHE DEI BENI DA PIGNORARE: PROCEDURA PER IL DEPOSITO DELL'ISTANZA DI AUTORIZZAZIONE (art. 492 bis c.p.c.) MEDIANTE CONSOLLE AVVOCATO®

Aprire consolle avvocato<sup>®</sup> e nella sezione "Gestione fascicoli" creare un nuovo fascicolo locale scegliendo come tipologia "volontaria giurisdizione".

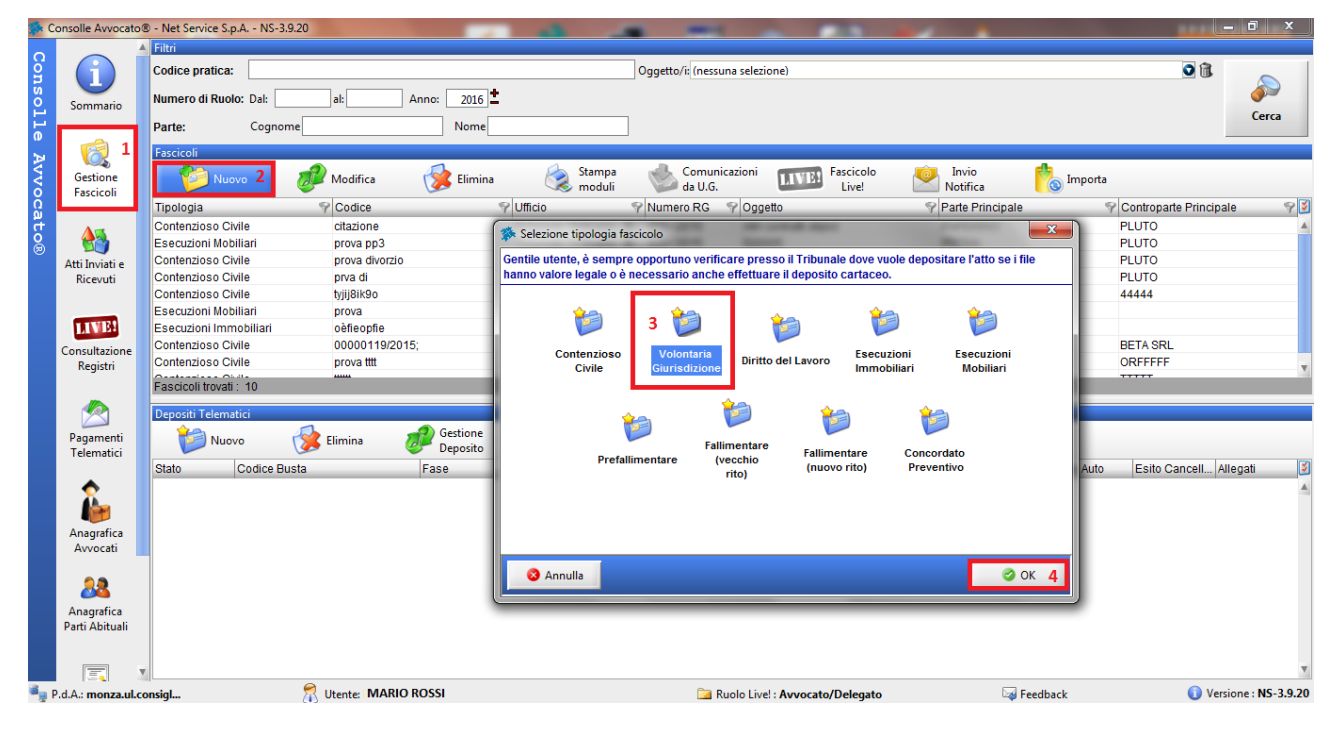

Inserire i dati richiesti avendo cura di <u>non</u> scegliere un codice pratica eccessivamente lungo e ricco di caratteri speciali

| Nuovo fascicolo - Volontaria Giurisdizione               |                       |  |  |  |  |
|----------------------------------------------------------|-----------------------|--|--|--|--|
| Riassunto dati                                           |                       |  |  |  |  |
|                                                          |                       |  |  |  |  |
| Gestione<br>fascicolo                                    |                       |  |  |  |  |
| Inserimento dati in                                      | troduttivi            |  |  |  |  |
|                                                          |                       |  |  |  |  |
| Codice pratica : istanza bianchi                         |                       |  |  |  |  |
|                                                          |                       |  |  |  |  |
|                                                          |                       |  |  |  |  |
| Ruolo: GENERALE DEGLI AFFARI DI VOLONTARIA GIURISDIZIONE | • ·                   |  |  |  |  |
|                                                          |                       |  |  |  |  |
| Utticio Giudiziario                                      | Numero di ruolo       |  |  |  |  |
| Ufficio: Tribunale Ordinario - Mon V P                   | Sub: / 2016 ± 💷 🔬     |  |  |  |  |
| Dati introduttivi                                        | Valori                |  |  |  |  |
| Atto introduttivo: Ricorso                               |                       |  |  |  |  |
|                                                          | Valore della causa:   |  |  |  |  |
| Costituzione in giudizio: Ricorrente                     |                       |  |  |  |  |
| Grado di giudizio: Primo Grado 🗸                         |                       |  |  |  |  |
|                                                          |                       |  |  |  |  |
| 🙁 Annulla                                                | 🕥 Indietro 🛛 Avanti 💽 |  |  |  |  |

Selezionare come oggetto "Altri istituti camerali e di volontaria giurisdizione"

| Nuovo fascicolo - Volontaria Giurisdizione                                                | ×                |
|-------------------------------------------------------------------------------------------|------------------|
| Riassunto dati                                                                            |                  |
| Gestione Codice istanza bianchi<br>fascicolo                                              |                  |
| Selezione Oggetto                                                                         |                  |
| Ricerca: 400999                                                                           |                  |
| - 🗐 400710 Impugnazione ex lege sulla privacy (L. n. 675/1996)                            |                  |
| 🔄 400711 Opposizione al prowedimento del garante per la tutela delle persone e di altri   |                  |
| 🗐 400801 Titolo legale per succ. aperte in Italia (depositi iscritti c/o Cassa Dep/Prest) |                  |
| 🔚 🔚 400802 Richiesta doc. per succ. aperta in Italia in titoli del debito pubblico        |                  |
| 🛱 400999 Altri istituti camerali e di volontaria giurisdizione                            |                  |
| 🖨 📾 Autorizzazioni processuali                                                            |                  |
| 🗝 🧾 401001 Notificazione per i pubblici proclami (art.150 cpc)                            |                  |
| 📟 🔄 401002 Rilascio seconda copia esecutiva (art. 476 cpc)                                |                  |
| 🚔 🜆 Altri istituti e leggi speciali di competenza CdA in primo grado                      |                  |
| 406001 Attuaz. sent/prowed. stranieri,autorizz. assunzioni rogat. (art 67,69 L218/95)     |                  |
| - 🖾 406100 Iscrizione albo liquidatori di avaria                                          |                  |
| 406200 Sanzioni amministrative comminate dalla Banca d'Italia (art. 145 DL 385/9)         |                  |
| 406210 Sanzioni amministrative comminate dalla Consob (DL 58/98 - foro regionale)         |                  |
| 406220 Azioni di nullita", risarcimento danno e prowed. di urgenza legge antitrust        |                  |
| 406300 Dichiarazione di esecu. decisioni straniere in materia civile e comm. (CE 44/01)   |                  |
| 406301 Esecutorieta lodo arbitrale straniero (Prow. Presidenziale)                        |                  |
| 400302 Trasmissione in forma autentica sentenze in forza della convenzione con RSM        | v                |
| S Annulla Ind                                                                             | ietro 🗛 Avanti 💽 |

Compilare la maschera relativa ai dati del Contributo Unificato pari ad € 43,00 ( art 14, comma 1 bis del T.U.S.G) da versare contestualmente al deposito telematico.

| Nuovo fascico               | olo - Volontaria Giurisdizione 🧮                                                                                                    | ×    |
|-----------------------------|----------------------------------------------------------------------------------------------------|------|
|                             | Riassunto dati                                                                                                    |      |
| Gestione<br>fascicolo       | Codice istanza bianchi<br>Ruolo GENERALE DEGLI AFFARI DI VOLONTARIA GIURISDIZIONE<br>Oggetto 400999 Altri istituti camerali e di volontaria giurisdizione |      |
|                             | Contributo Unificato                                                                                                    |      |
| Tipologia c                 | ontributo:                                                                                                    |      |
| 🔘 Esente                    |                                                                                                    |      |
| <ul> <li>Importo</li> </ul> | 43,00                                                                                                    | - 11 |
| 🔵 A debito                  |                                                                                                    |      |
|                             |                                                                                                    |      |
| Tipo pagam                  | amento<br>nento : 🔄 Marca Lottomatica 🔻                                                                                                    |      |
| Aggiun<br>Codice mar        | gi<br>rca: 4567897645673212 valore: 43,00 data: 11 gennaio 2016 📆 🗊 👄 Rimuovi                                                                             |      |
| Annulla                     | a Indietro Avanti                                                                                                    | 0    |

Compilare i dati del creditore procedente, unitamente all'Avvocato, e del debitore quindi cliccare il tasto "ok".

| Nuovo fascicolo - Volont                                                                                          | taria Giurisdizione                                                                                                    | X                                                                           | ] Iı | nserimento Parte                                                                            |                                                                                                    |          |                                                     |                | ×                                             |
|----------------------------------------------------------------------------------------------------|----------------------------------------------------------------------------------------------------|-----------------------------------------------------------------------------|------|---------------------------------------------------------------------------------------------|----------------------------------------------------------------------------------------------------|----------|-----------------------------------------------------|----------------|-----------------------------------------------|
| 1                                                                                                    | Riassunto dati                                                                                                    |                                                                             |      | 2                                                                                           | Natura giuridica                                                                                       | e: PERSC | ONA GIURIDICA                                       | A 🔻            |                                               |
| Gestione<br>fascicolo<br>Gestione<br>Resistenti<br>Marconenti/Istanti<br>Marconenti/Istanti<br>Marconenti/Istanti | Couce statizza unarciar<br>Ruolo GRIERALE DEGLI AFFARI DI VOLONTARIA GIURISDIZIONE<br>Oggetto 400999 Altri istituti camerali e di volontaria giurisdizione<br>Inserimento Parti e Avvocati | 1 Userisci<br>Parte/Avv.<br>Wodifica<br>Parte/Avv.<br>Elimina<br>Parte/Avv. |      | Cognome/Denom Nome: Nato a: Indirizzo: Corso N CAP: Stremi documen Avvocati C Cognome ROSSI | ninazione BIANCHI SR<br>Aonza, 45<br>Città : MONZ<br>to identificativo:<br>Consulenti<br>Nome<br>MARIO |          | Cod. Fiscale: [<br>il : [<br>Indirizzo<br>MILANO 40 | Frovincia : MB | j <sup>r</sup><br>j <sup>r</sup><br>i Âwocato |
|                                                                                                    |                                                                                                    |                                                                             |      | 🔕 Annulla                                                                                   |                                                                                                    |          |                                                     | 3              | 🥝 ОК                                          |

## Confermare la creazione del fascicolo ed il relativo salvataggio

| Nuovo fascicolo - Volontaria Giurisdizione                                                                                                    |                         |  |  |  |  |
|----------------------------------------------------------------------------------------------------|-------------------------|--|--|--|--|
| Riassunto dati                                                                                                    |                         |  |  |  |  |
| Gestione         Codice istanza bianchi           fascicolo         Ruolo         GENERALE DEGLI AFFARI DI VOLONTARIA GIURISD           Oggetto 400999 Altri istituti camerali e di volontaria giuris         BIANCHI SRL         - Avv. CORBELLA MARTA           BIANCHI ANDREA         BIANCHI ANDREA         - Avv. CORBELLA MARTA         - Avv. Corbetta Marta | IZIONE<br>sdizione      |  |  |  |  |
| Dati specifici al Ruolo                                                                                                    |                         |  |  |  |  |
| Conferma<br>Salvare le modifiche del fascicolo ?<br>2<br>Si No                                                                                                    | 1                       |  |  |  |  |
| 8 Annulla                                                                                                    | 🔾 Indietro 🛛 Conferma 🥥 |  |  |  |  |

Dopo aver selezionato il fascicolo locale appena creato, cliccare la voce "nuovo" nell'area "Depositi Telematici", quindi selezionare come tipologia di atto "ricorso generico"

**N.B** Verificare sempre di aver selezionato il fascicolo locale corretto che risulta essere sempre l'ultimo nell'area "fascicoli"

| 🛸 Consolle Avvocato          | ® - Net Service S.p.A NS-3.9.20                            | the second second second second second second second second second second second second second second second se |                      | - 0 X                         |
|------------------------------|------------------------------------------------------------|----------------------------------------------------------------------------------------------------|----------------------|-------------------------------|
| Cons 1                       | Filtri Codice pratica:                                     | Oggetto/rc[(nessuna selezione)                                                                                  |                      |                               |
| 2 Sommario                   | Numero di Ruolo: Dal:al:                                   | Anno: 2016                                                                                                    |                      | Cerca                         |
| Cestione<br>Fascicoli        | Parte: Cognome<br>Fascicoli<br>Nuovo Modifica<br>Tinelania | Nome                                                                                                    | Invio<br>Notifica    | porta                         |
| ă<br>t                       | Lisecuzioni mobiliari prova ppo                            | Atti della materia i lutti gli atti                                                                             | Nova                 |                               |
| ğ 🐣                          | Contenzioso Civile prova divorz                            | Atti - Case Introduttive T6 elementil                                                                           | PROV                 | PLUTO                         |
| Atti Inviati e               | Contenzioso Civile prva di                                 | Atto di richiesta visibilita'                                                                                   |                      | PL010                         |
| Ricevuti                     | Esecuzioni Mobiliari prova                                 | Comparsa di costituzione                                                                                        |                      | 44444                         |
|                              | Esecuzioni Immobiliari oèfieonfie                          | Comparsa di costituzione con chiamata di terzo                                                                  |                      |                               |
|                              | Contenzioso Civile 00000119/2                              | Comparsa di costituzione con domanda riconvenzionale                                                            | ALFA SPA             | BETA SRL                      |
| 11 1 1 1 1 1 1 1             | Contenzioso Civile prova tttt                              | 2 Istanza generica                                                                                              | POVAAAA              | ORFFFF                        |
| Consultazione                | Contenzioso Civile tttttt                                  | Ricorso Generico                                                                                                | PROVVV               | TTTTT                         |
| Registri                     | Volontaria Giurisdizione istanza biar                      | Atti : CTU [5 elementi]                                                                                         | BIANCHI SRL          | BIANCHI ANDREA                |
|                              | Fascicoli trovati : 11                                     | Deposito della perizia                                                                                          |                      |                               |
|                              | Depositi Telematici                                        | Deposito richiesta di proroga dei termini della perizia                                                         |                      |                               |
|                              |                                                            |                                                                                                    |                      |                               |
| Telematici                   | Nuovo 1 🔀 Elimina                                          | Istanza interrazione nerizia                                                                                    |                      |                               |
| relefildeter                 | Stato Codice Busta                                         | Atti : Fase Istruttoria [1 elemento]                                                                            | ione Temporale Esito | Auto Esito Cancell Allegati 🔰 |
| •                            |                                                            | Memoria generica                                                                                                |                      | 4                             |
| Apagrafica                   |                                                            | Annulla OK                                                                                                    | -                    |                               |
| Avvocati                     |                                                            |                                                                                                    |                      |                               |
| Anagrafica<br>Parti Abituali |                                                            |                                                                                                    |                      |                               |
|                              | v                                                          |                                                                                                    |                      | v.                            |
| P.d.A.: monza.ul.            | consigl 🕅 Utente: MAF                                      | IO ROSSI 📃 Ruolo Livel : Avvocato/Delegato                                                                      | 😽 Feedback           | Versione : NS-3.9.20          |

Procedere alla composizione e creazione della busta avendo cura di inserire come atto principale l'istanza ex art. 492bis, predisposta nel rispetto dell'art. 12 delle regole tecniche del 16 aprile 2014, ovvero in formato PDF TESTO.

Come allegato sarà necessario inserire titolo esecutivo, precetto e nota di iscrizione a ruolo nonché la scansione del versamento del contributo unificato nel caso di pagamento mediante marca Lottomatica.

**N.B** Si ricorda che è possibile procedere con il versamento del contributo unificato mediante pagamento telematico

| 🐞 Aggiorna Informazioni Dep | posito                      |                          | ×                 |
|-----------------------------|-----------------------------|--------------------------|-------------------|
| Fase : Fase Intro           | duttiva                     |                          |                   |
| Tipo atto : Ricorso Ge      | enerico                     |                          |                   |
| Redazione Atti Atto P       | rincipale                   |                          | Notificazioni     |
| Nome                        | file : 🔁 Istanza 492bis.pdf | 1 🔦 Importa 🖗 Visualizza | Number a vicevute |
| Allegati                    |                             |                          |                   |
| Tipo                        | Nome                        | Dimension                | e (Kb) 🛛 🧕 🛕      |
| Allegato semplice           | 🔁 Precetto.pdf              |                          | 30 🔺 💆            |
| Allegato semplice           | 🔁 Titolo esecutivo.pdf      |                          | 30 Importa        |
| Nota di iscrizione a ruolo  | NotalscrizioneRuolo.pdf     |                          | 7 2               |
| Allegato semplice           | CU01071108641482.pdf        |                          | 62 🦗              |
|                             |                             |                          | Visualizza        |
|                             |                             |                          |                   |
|                             |                             |                          | Elizzian          |
|                             |                             |                          | 3 m               |
|                             |                             |                          | کر آ              |
|                             |                             | ( <b>)</b>               | V.I.R.            |
|                             |                             |                          | 129               |
| DATI STRUTTURATI            |                             | BUSTA (STIMA: 305 Kb)    |                   |
| MODIFICA<br>DATI FASCICO    | LO VISUALIZZA               | 4 Crea Busta             | Esporta Busta     |
| STATO DEPOSITO : 🥝 PROF     | NTO                         |                          |                   |
|                             |                             |                          |                   |
|                             |                             |                          |                   |
|                             |                             |                          |                   |
|                             |                             |                          |                   |
|                             |                             |                          | 🥝 Chiudi          |
| L.                          |                             |                          |                   |

Terminata la creazione della busta procedere con l'apposizione della firma digitale ed infine con l'invio.

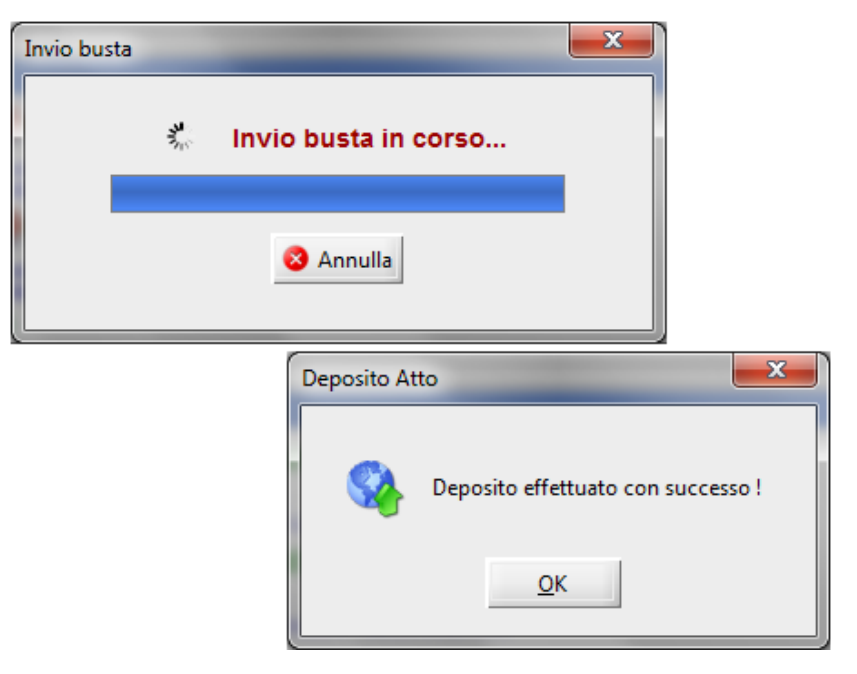